## KAYITLANMA KILAVUZU

**1.ADIM:** Kesin kayıt hakkı kazanan aday, kesin kayıt tarihleri içerisinde istenilen belgeleri sisteme yüklemek zorundadır. Başvuruda istenilen gerekli belgelerin, sisteme eksik veya hatalı yüklenmesi durumunda, adayın başvurusu geçersiz olacağından aday başvuru hakkını kaybetmiş olacaktır. Bu durumda ortaya çıkan sonuçta Enstitümüzün hiçbir sorumluluğu olmayıp, tüm sorumluluk adayın kendisine aittir.

| 🛍 Anasayfa         | Anasayfa / Aday Başv             |                               |             |               |                        |                                                                       |                   |                     |                       |                |                  |          |                        |                                                                                                    |
|--------------------|----------------------------------|-------------------------------|-------------|---------------|------------------------|-----------------------------------------------------------------------|-------------------|---------------------|-----------------------|----------------|------------------|----------|------------------------|----------------------------------------------------------------------------------------------------|
| 🞓 Aday İşlemleri > | + Veni Basvuni                   |                               |             |               |                        |                                                                       |                   |                     |                       |                |                  |          |                        |                                                                                                    |
| Aday Başvuruları   |                                  |                               |             |               |                        |                                                                       |                   |                     |                       |                |                  |          |                        |                                                                                                    |
|                    | 2023-2024 Başvur                 | uları                         |             |               |                        |                                                                       |                   |                     |                       |                |                  |          |                        |                                                                                                    |
|                    | # Eğitim Birimi                  | Program                       | Alan<br>adı | Yıl Adı       | Dönem Başvuru 1        | ırihi Başv <mark>ur</mark> u Durumu                                   | Başvuru<br>Sonucu | Bilim Sinav<br>Notu | Mülakat Sınav<br>Notu | Başarı<br>Notu | Yedek Sıra<br>No | Açıklama | Online Kayıt<br>Tarihi |                                                                                                    |
|                    | LISANSÜSTÜ EĞİTİM<br>1 ENSTİTÜSÜ | Öğretim<br>Teknolojileri (DR) |             | 2022-<br>2023 | 30.03.2<br>Bahar 11:30 | -Başvuru Kabul Edildi.<br>-Başvuru evraklarınız işleme<br>alınmıştır. | Kazandi           | 70                  |                       | 80.289         |                  |          | 30-03-2023<br>12:15:45 | On Başıvuru İncele Kayıt Kayıt İşlemleri İçin Tiklayınız > Öğretim Teknolojileri (DR) Yüklenen Belaeler |

a)Belge yükleme esnasında "Evet, Onaylıyorum" butonunu onaylamak zorunludur.

| 🛍 Anasayfa           | Anasayfa / Aday Başv               | urulari                       |             |                     |                                                                                               |                        |                  |          |                        |                                                                                                    |
|----------------------|------------------------------------|-------------------------------|-------------|---------------------|-----------------------------------------------------------------------------------------------|------------------------|------------------|----------|------------------------|----------------------------------------------------------------------------------------------------|
| 😭 Aday işlemleri 💦 > | + Yeni Basyunu                     |                               |             |                     |                                                                                               |                        |                  |          |                        |                                                                                                    |
| Aday Başvuruları     |                                    |                               |             |                     |                                                                                               |                        |                  |          |                        |                                                                                                    |
|                      | 2023-2024 Başvur                   | uları                         |             |                     |                                                                                               |                        |                  |          |                        |                                                                                                    |
|                      | # Eğitim Birimi                    | Program                       | Alan<br>adı | Yıl Adı Dönen       | Başvuru Bilim Sinav Mülakat S                                                                 | Sınav Başarı<br>J Notu | Yedek Sira<br>No | Açıklama | Online Kayıt<br>Tarihi |                                                                                                    |
|                      | 1 LÍSANSÜSTÜ EĞITIM<br>1 ENSTITÜSÜ | Oğretim<br>Teknolojileri (DR) |             | 2022-<br>2023 Bahar | (!)                                                                                           | 80.289                 |                  |          | 30-03-2023<br>12:15:45 | On Bapunu İncele Kayıt Kayıt İşlemleri İçin Tiklayınız > Öğretim Teknolojileri (DR) Vükkenen Befgeler |
|                      | Aktif Yıl Dışındaki I              | Başvurular                    |             |                     | 1- Yüklediğiniz evrakların değerlendirmeye alınabilmesi için evraklarınızın eksiksiz olmasına |                        |                  |          |                        |                                                                                                    |
|                      | # Eğitim Birimi                    |                               | Program     |                     | dikkat etmeniz önemle rica olunur. 2 - Tezsiz                                                 | Başı                   | vuru Durumu      |          |                        | Başvuru Sonucu                                                                                        |
|                      | Kayıt Bulunamadı                   |                               |             |                     | programlarda öğrenim ücreti ödeme<br>dekontunun yüklenmesi mecburidir.                        |                        |                  |          |                        |                                                                                                    |
|                      |                                    |                               |             |                     | Hayır Evet, Onaylıyorum                                                                       |                        |                  |          |                        |                                                                                                    |

b) Aşağıdaki tabloda yer alan belgelerin tamamı, "Dosya Yükle" kısmından "pdf" dokümanı olarak sisteme yüklenmesi ve yüklenen her bir belge için "Kaydet" butonuna basılarak kaydedilmesi gerekmektedir.

| Belge Ekle                                                                                                    |                                        |
|----------------------------------------------------------------------------------------------------|----------------------------------------|
| Listeden sırayla belge seçiniz, seçtiğiniz belge için Dosya Yükle diyerek bilgisayarınızdan dosyayı seçip yükleyiniz, sonrada yüklediğiniz her belge için Kaydet butonuyla kaydediniz.<br>Belgeleri yükleyip kaydettikten sonra Başvurumu Tamamla butonuyla başvurunuzu tamamlayınız. |                                        |
| # Dosya Adı                                                                                                    | Belgeyi Yükle ve Kaydet                |
| 1 Lisans Diplomasi onayli sureti veya e-devletten alinan lisans mezuniyet belgesi.                                                                                                    | + Dosya Yükle 🔺 Kaydet                 |
| 2 1 Adet vesikalık fotoğraf                                                                                                    | + Dosya Yülde 🔺 Kaydet                 |
| 3 İkametgāh Belgesi (T.C. Vatandaşı Öğrenciler İçin)                                                                                                    | + Dosya Yükle 🔺 Kaydet                 |
| 4 İkametgâh Tezkeresi (Uluslararası Öğrenciler İçin)                                                                                                    | + Dosya Yükle 🔺 Kaydet                 |
| 5 Öğrenim Ücreti Dekontu (Tezsiz Yüksek lisans Programları ve Uluslararası Öğrenciler için)                                                                                                    | + Dosya Yükle 🔺 Kaydet                 |
| 6 Uluslararası Öğrenciler için TÖMER Belgesi (Lisans veya Yüksek Lisans Eğitimini Türkiye'de tamamlayanlar için gerek yoktur.)                                                                                                    | + Dosya Yükle 🔺 Kaydet                 |
| 7 Pedagojik Formasyon Belgesi                                                                                                    | + Dosya Yükle 🔺 Kaydet                 |
| Kavdedilen Belgeler                                                                                                    | 1 10 10 10 1 1 1 1 1 1 1 1 1 1 1 1 1 1 |
| Dosya Adi                                                                                                    |                                        |
|                                                                                                    |                                        |
|                                                                                                    |                                        |
|                                                                                                    |                                        |
| > Başvuru Tamamla                                                                                                    |                                        |

c) Aday sisteme yükleyerek kaydettiği belgeleri, "Dosya Adı" kısmının altında yer alan ilgili belgenin üzerine tıklayarak doğruluğunu kontrol edebilir. Belgelerde yanlışlık olması ya da değişiklik yapılmak istenmesi durumunda, aday ilgili belgenin en sağında yer alan "çöp kutusu" işaretine tıklayarak belgeyi silip, yeni veya doğru belgeyi yükleyebilir.

| 16 Y | /DS, ÜDS, KPDS, YÖKDİL veya Üniversitelerarası Kurulca kabul edilen Yabancı Dil Sinav Belgesi (Doktora pr | 🕂 Dosya Yülde 🔺 Kaydet                                                        |                                               |                        |
|------|----------------------------------------------------------------------------------------------------|-------------------------------------------------------------------------------|-----------------------------------------------|------------------------|
| 7 1  | Nüfus cüzdanı/Kimlik Kartı (T.C. Vatandaşı Öğrenciler İçin)                                               | 🕂 Dosya Yükle 🔺 Kaydet                                                        |                                               |                        |
| 8 F  | Pasaportun Kimlik Bilgilerini Gösteren Sayfası (Uluslararası Öğrenciler İçin)                             | 🕂 Dosya Yükle 🖄 Kaydet                                                        |                                               |                        |
| 9 E  | irkek öğrenciler için askerlik durum belgesi veya terhis belgesi                                          |                                                                               |                                               | ◆ Dosya Yülde ▲ Kaydet |
| osy  | ra Adı                                                                                                    |                                                                               |                                               |                        |
|      | Yüksek Lisa                                                                                               | Beyan ettiğim bilgilerin ve sisteme yüklediğim                                | 59.pdf                                        |                        |
|      | Lisans Transkripti ona                                                                                    | belgelerin doğru olduğunu bilgilerinize                                       | 42023104219.pdf                               |                        |
|      | İkam                                                                                                    | sunarım.Eksik, hatalı veya sahte evrak                                        |                                               | <u> </u>               |
|      | Та                                                                                                    | yukledigim takdırde veya yukledigim belgelerin                                |                                               |                        |
|      | Yüksek Lisans Diploması veya Geçici Mezuniyet Belgesi                                                     | asiliarinin veya onayli suretlerinin Enstitunuze                              | gramları için)-34148258184-05042023104043.pdf |                        |
|      |                                                                                                    | voluvla - (nosta voluvla olan gecikmeler dikkate                              | 10 - 11                                       | <u>.</u>               |
|      | Erkek ogre                                                                                                | alınmavacaktır) ulaştırmadığım takdirde                                       | 18.pdf                                        |                        |
|      | Paseportum kinim                                                                                          | kaydımın silineceğini kabul ederim.                                           | adf                                           |                        |
|      | YDS, ÜDS, KPDS, YÖKDİL veya Üniversitelerara                                                              |                                                                               | dur)34148258184-05042023103924.pdf            |                        |
|      |                                                                                                    | Hayır Evet, Onaylıyorum                                                       |                                               |                        |
|      | Lisans Diplomasi on                                                                                       | aylı sureti veya e-devletten alınan lisans mezuniyet belgesi34148258184-05042 | 2023103608.pdf                                |                        |

d) Belgelerin doğruluğu kontrol edildikten sonra, herhangi bir sorun yoksa, belgelerin yüklendiği ekranın sol alt köşesinde yer alan "Başvuruyu Tamamla" butonuna tıklanır ve ekranda çıkan pencerede "Evet, Onaylıyorum" seçeneği seçilir. Eğer bir yanlışlık olduğu düşünülür ya da tekrar kontrol edilmek istenirse, "Hayır" seçeneği seçilir ve bir önceki süreçte yer alan aşamalar takip edilir.

- e) Aday başvurusunu tamamlamadığı sürece (başvuru tamamla butonu tıklanmadığı takdirde) evrakları kontrol edebilir, kaldırılabilir veya yeniden yükleyebilir. <u>Ancak basvurusunu tamamladıktan sonra aday bilgi ve belgelerinde herhangi bir değisiklik yapamaz. Enstitüden</u> <u>değisiklik yapılması talep edemez.</u>
- \* Lisansüstü Başvuru sürecince Enstitümüz web sayfasında yayımlanan duyuruları takip etmeniz önemle rica olunur. (<u>https://sbe.karatekin.edu.tr/</u>)
- \* Başvuru yapan adaylar Lisansüstü Aday Başvuru Bilgi Sistemi üzerindeki sonuç ekranında (aşağıdaki ekran görüntüsü) tüm işlem durumlarını takip edebilirler.

## 2021-2022 Başvuruları

| # Eğitim Biri <mark>m</mark> i              | Program     | Alan adı                        | Y <mark>ıl</mark> Adı | Dönem | Başvuru Tarihi      | Başvuru Durumu                                                                                        | Başvuru<br>Sonucu | Mülakat Sınav<br>Notu | Bilim Sinav<br>Notu | Başarı<br>Notu | Yedek Sıra<br>No | Açıklama                  | Online Kayıt<br>Tarihi |                     |
|---------------------------------------------|-------------|---------------------------------|-----------------------|-------|---------------------|----------------------------------------------------------------------------------------------------|-------------------|-----------------------|---------------------|----------------|------------------|---------------------------|------------------------|---------------------|
| lisansüstü eğitim<br><sup>1</sup> Enstitüsü | İşletme(DR) | ÜRETİM YÖNETİMİ VE<br>PAZARLAMA | 2021-<br>2022         | Güz   | 03.08.2021<br>13:25 | -Başvuru Kabul Edildi.<br>-Başvuru evraklarınız işleme<br>alınmıştır.<br>-Kesin kaydınız yapılmıştır. | Kazandı           | 90                    | 90                  | 90             |                  | Belgeleriniz<br>Onaylandı | 20-08-2021<br>04:49:32 | ● Ôn Başvuru İncele |

## Aktif Yıl Dışındaki Başvurular

| #        | Eğitim Birimi | Program | Yıl Adı | Dönem | Başvuru Tarihi | Başvuru Durumu | Başvuru Sonucu |
|----------|---------------|---------|---------|-------|----------------|----------------|----------------|
| Kayıt Bu | lunamadi      |         |         |       |                |                |                |

**<u>2. ADIM</u>**: Sonuç ekranında açıklama kısmında "Belgeleriniz Onaylandı" ibaresi varsa başvurunuz tamamlanmıştır.

Bu aşamadan sonra izlenmesi gereken adımları lütfen unutmayınız!

- \* Öğrenci numaranızı öğrenmeniz gerekmektedir. https://obsogrenci.karatekin.edu.tr/OgrenciSorgulama/Index
- \* Kurumsal e-posta adresini almanız gerekmektedir.
- https://ekampus.karatekin.edu.tr/Login/LearnMailAddress

## \* <u>AKADEMİK TAKVİMDE</u> BELİRTİLEN TARİHLER ARALIĞINDA MUTLAKA DERS KAYDINIZI YAPINIZ.

Eğitim-Öğretim sürecinde başarılar dileriz.